スマホの PDF ファイルをコンビニで印刷するには,ネットプリントサ ービスを利用する方法があります。セブンイレブン,ローソン,ファ ミリーマートなどで利用可能です。

- ※各コンビニの専用アプリやウェブサイトで PDF ファイルを登録し,プリント予約 番号や QR コードを取得します。
- ※コンビニのマルチコピー機で,取得した番号や QR コードを読み取り,印刷しま す。

※事前に会員登録が必要な場合と、不要な場合があります。

※印刷料金は、コンビニや用紙の種類、カラー/白黒によって異なります。

## 例I:セブンイレブンでの印刷方法(ネットプリントサービス利用)

- ①セブンイレブンの「netprint」アプリをダウンロードするか、ウェブサイトにアクセスします。
- ②PDF ファイルを登録し、プリント予約番号または QR コードを取得します。
  ③セブンイレブンのマルチコピー機で、「ネットプリント」を選択します。
  ④プリント予約番号を入力するか、QR コードを読み取ります。
  ⑤ あるのおテに従って、印刷記号を行い、印刷を実行します。
- ⑤画面の指示に従って、印刷設定を行い、印刷を実行します。

|例2:ローソン・ファミリーマートでの印刷方法(PrintSmash 利用)

- ①ローソン・ファミリーマートのマルチコピー機で「ネットワークプリント」を選択します。
- PrintSmash」アプリをダウンロードし、起動します。
- ③アプリで PDF ファイルを登録し,QR コードを表示させます。
- ④マルチコピー機の QR コードリーダーに QR コードをかざし、印刷を開始します。
- ※不明な点は、コンビニの店員に尋ねるか、各コンビニのウェブサイトで確認してください。